# **Opti-payables**

### **Guide d'instructions**

pour remplir le formulaire de remboursement aux syndicats

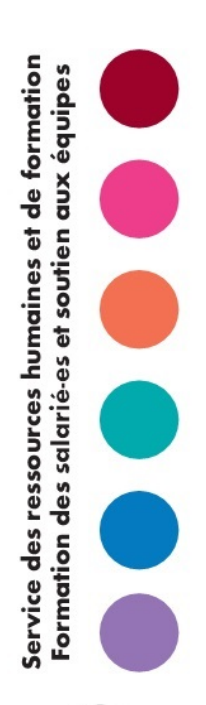

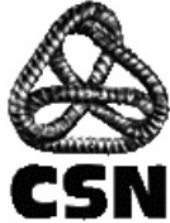

SRHF\_2019-10-01

#### Table des matières

| 1.  | COMMENT REMPLIR LE FORMULAIRE ÉLECTRONIQUE                           | 3  |
|-----|----------------------------------------------------------------------|----|
| 2.  | SECTION « KILOMÉTRAGE » DU FORMULAIRE                                | 7  |
| 3.  | SECTION « SALAIRE PERDU » DU FORMULAIRE                              | 7  |
| 4.  | SECTION « REPAS » DU FORMULAIRE                                      | 8  |
| 5.  | SECTION « HÉBERGEMENT » DU FORMULAIRE                                | 9  |
| 6.  | SECTION « FRAIS DE GARDE » DU FORMULAIRE                             | 9  |
| 7.  | SECTION REMBOURSEMENT DES FRAIS DE « STATIONNEMENT » DU FORMULAIRE 1 | .0 |
| 8.  | SECTION REMBOURSEMENT DES FRAIS DE « TAXI » DU FORMULAIRE 1          | .1 |
| 9.  | SECTION REMBOURSEMENT « AUTRE DÉPENSE » DU FORMULAIRE 1              | .2 |
| 10. | DERNIÈRE ÉTAPE POUR COMPLÉTER VOTRE RÉCLAMATION 1                    | .3 |

#### **1.** Comment remplir le formulaire électronique

Voici comment, en tant que militante ou militant, vous devez remplir le formulaire de remboursement aux syndicats à l'aide du logiciel Opti-payables.

Vous avez reçu une carte qui ressemble à celle-ci :

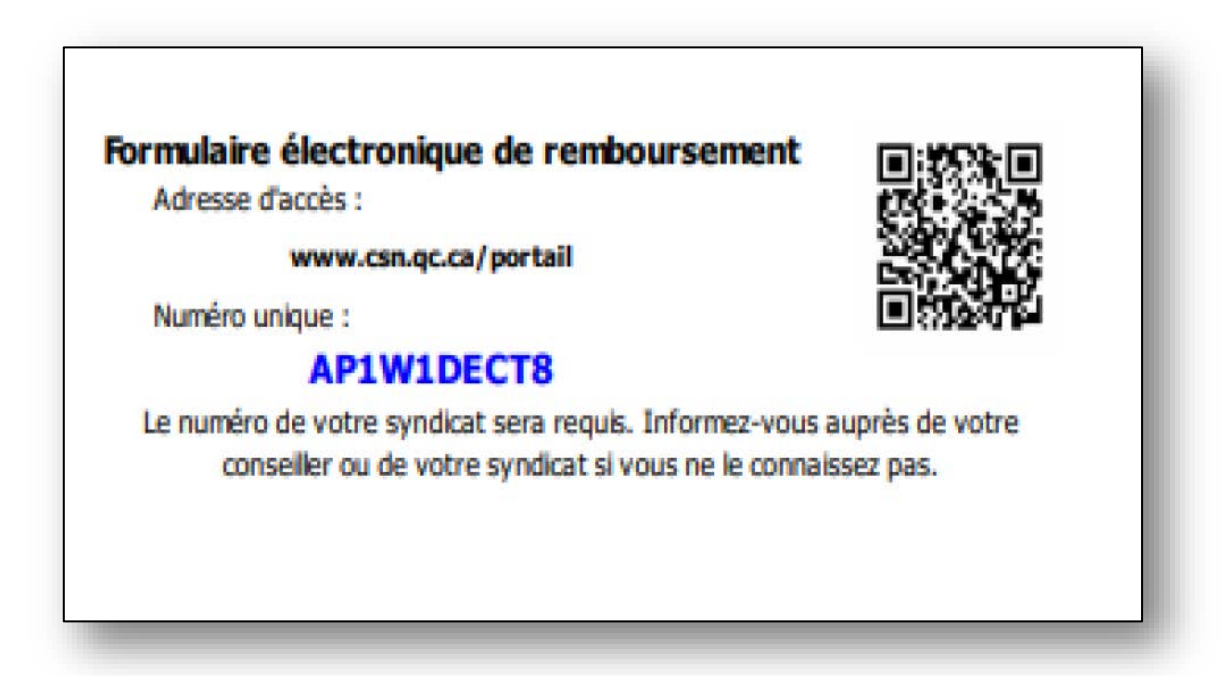

#### Connexion sécurisée au formulaire

Il existe deux façons de procéder pour accéder au portail afin de remplir votre formulaire :

- Si vous utilisez un ordinateur, un téléphone intelligent ou une tablette, vous pouvez accéder au portail sur le site Internet de la CSN à l'adresse suivante : www.csn.qc.ca/portail
- Vous pouvez également accéder au site Internet en numérisant le code QR qui se trouve sur la carte que vous avez reçue :
  - Si vous utilisez un Iphone ou une tablette Apple, vous pouvez photographier le code QR;
  - Si vous possédez un téléphone intelligent ou une tablette Androïd, pour lire le code QR, vous devez utiliser une application permettant de lire les codes QR.

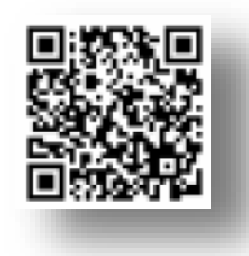

Vous aurez accès à l'écran suivant :

| Bienvenue dans le formulaire simplifié de remboursement aux syndicats |
|-----------------------------------------------------------------------|
| Entrez le numéro unique indiqué sur votre carte                       |
| Entrez votre numéro de syndicat                                       |
| □Je confirme qu'il s'agit bien de mon syndicat                        |
| Je ne suis pas un robot                                               |
| SUIVANT                                                               |

- Vous devez entrer le numéro unique qui se trouve sur la carte que vous avez reçue. Si vous utilisez une tablette ou un téléphone intelligent, vous pouvez balayer le code QR et entrer directement sur le site web, sans avoir à saisir manuellement le code unique.
- 2. Vous devez ensuite entrer votre numéro de syndicat et confirmer qu'il s'agit bien de votre syndicat. Si vous ne connaissez pas votre numéro de syndicat, vous devez faire les démarches pour l'obtenir.
- 3. Pour des raisons de sécurité informatique, une étape de validation de type « *Je ne suis pas un robot* » a été introduite.

Vous appuyez ensuite sur le bouton « *Suivant* » pour passer à la page suivante.

### Vous accédez à l'étape suivante qui permet de vous identifier et de transmettre vos coordonnées.

| Bienvenue dans le formulaire simplifié de<br>remboursement aux syndicats |  |
|--------------------------------------------------------------------------|--|
| Courriel                                                                 |  |
|                                                                          |  |
| Confirmer Courriel                                                       |  |
|                                                                          |  |
| Nom                                                                      |  |
|                                                                          |  |
| Prénom                                                                   |  |
|                                                                          |  |
| Tel                                                                      |  |
|                                                                          |  |
| Adresse                                                                  |  |
|                                                                          |  |

#### Remplissez le formulaire en indiquant les informations suivantes :

- Courriel
- Confirmation du courriel
- Nom
- Prénom
- Téléphone
- Adresse (donnez une adresse la plus précise possible, pour permettre un calcul le plus précis possible)

### Vous accédez à l'étape suivante qui permet de voir les informations reliées à l'événement ainsi que votre identification

| •                       |                                           |                       |                          |          |
|-------------------------|-------------------------------------------|-----------------------|--------------------------|----------|
| 🙆 Demand                | le de remboursement aux                   | syndicats             |                          |          |
| CSN<br>Événement visé n | ar la demande de remboursement            |                       |                          |          |
| Eronomoni viso p        |                                           |                       |                          |          |
|                         |                                           |                       | Date: 201                | 18-10-01 |
| Nom de l'événeme        | nt: Organisation STT Rôtisseries          | Date de l'événement : | 2018-09-28               |          |
| Lieu :                  | 234 rue Moreau, Montréal, Québec          |                       |                          |          |
| Service :               | Syndicalisation                           | Type d'activité :     | Organisation             |          |
| Conseiller au dossi     | er : SBX9-syndapp-CS Syndicalisation      | Employé de bureau :   | SBX9-syndapp-EmpBur Synd |          |
| Prénom, nom :           | Turcotte Joséphine                        |                       |                          |          |
| Adresse :               | 234 rue Moreau, Montréal, Québec, H2K 3M7 |                       |                          |          |
| Tél. :                  | 443-453-5678                              |                       |                          |          |
|                         |                                           |                       |                          |          |

### Des cases à cocher apparaissent pour sélectionner les dépenses encourues

| SÉLECTIONNEZ | Sélectionner les dépenses encourues         Kilométrage         Salaire perdu         Repas         Hébergement         Frais de garde         Stationnement |  |
|--------------|----------------------------------------------------------------------------------------------------|--|
|              | Frais de garde  Stationnement Taxi Autre dépense                                                                                                    |  |

Cochez chacune des cases pour lesquelles vous avez des dépenses encourues et qui sont admissibles à un remboursement en fonction de l'événement auquel vous avez participé.

Pour chaque case cochée, les dépenses à entrer s'affichent.

#### 2. Section « Kilométrage » du formulaire

| Kilométrage                                    |                                                                                                    |
|------------------------------------------------|----------------------------------------------------------------------------------------------------|
| L'adresse de départ est : O Domicile O Travail |                                                                                                    |
| Adresse de départ :                            |                                                                                                    |
| Nombre de kilomètres :                         |                                                                                                    |
| Sous-total KM: 0,00 \$                         |                                                                                                    |
|                                                |                                                                                                    |
|                                                | L'adresse de départ est : Domicile Travail Adresse de départ : Nombre de kilomètres : Sous-total KM: 0,00 \$ |

Les montants se calculent automatiquement selon les barèmes en vigueur.

Si vous cliquez sur « **Domicile** » votre adresse entrée précédemment dans la page d'identification s'affiche automatiquement. Si l'adresse de départ est celle du travail, vous devrez entrer une adresse. Donnez une adresse la plus précise possible, pour permettre un calcul le plus juste.

#### 3. Section « Salaire perdu » du formulaire

| Salaire Perdu                   |                             |             |                                   |
|---------------------------------|-----------------------------|-------------|-----------------------------------|
| Taux horaire réclamé : 34       | ,70                         |             |                                   |
| Nbre d'heures réclamé : 7       |                             |             |                                   |
| Total salaire perdu réclamé (\$ | ):                          | 242,90      |                                   |
| Avantages sociaux réclamés (    | (% ou \$):                  |             | Sélectionner la valeur V          |
| Pourboires réclamés (\$):       |                             |             | Selectionner la valeur<br>%<br>\$ |
| Diàce jointe :                  | oisir un fichier Aucun fict | hier choisi | 2                                 |

Les informations requises pour le salaire perdu sont : le taux horaire et le nombre d'heures.

Les informations sur les avantages sociaux et les pourboires sont facultatives.

#### **Pièces justificatives**

Les pièces justificatives suivantes <u>doivent obligatoirement être transmises</u> pour obtenir le remboursement d'une réclamation salariale :

- Preuve de libération
- Talon de paie

Les pièces justificatives peuvent être numérisées et jointes au formulaire. Si vous utilisez un téléphone intelligent ou une tablette pour remplir le formulaire, vous pouvez également photographier vos pièces justificatives et joindre la ou les photos comme pièces jointes.

Dans la situation où vous n'avez pas à votre disposition un dispositif pour numériser ou photographier vos pièces justificatives, répondez « *Oui* » à « *Je souhaite envoyer mes pièces justificatives par courrier régulier* ».

Lorsque vous avez terminé de remplir votre formulaire, une instruction s'affiche afin de vous indiquer comment acheminer vos pièces à la bonne adresse postale avec le numéro de référence pour accéder à la demande.

#### 4. Section « Repas » du formulaire

| Repas              |         |          |       |        |            |         |
|--------------------|---------|----------|-------|--------|------------|---------|
|                    | Date    | Déjeuner | Dîner | Souper | Total (\$) |         |
|                    |         |          |       |        |            | Ajouter |
| Sous-total repas : | 0,00 \$ |          |       |        |            |         |
|                    |         |          |       |        |            |         |

Pour les dépenses de repas, vous devez sélectionner la date avec l'outil de calendrier et cocher les repas faisant l'objet du remboursement. Pour chaque date, il est nécessaire de cliquer sur le bouton « *Ajouter* ». Le montant de cette dépense se calcule alors automatiquement avec les barèmes en vigueur.

#### 5. Section « Hébergement » du formulaire

| ᢏ≫▫ | EMPLISSEZ                        |                              |   |
|-----|----------------------------------|------------------------------|---|
|     | Hébergement                      |                              | _ |
|     | Date                             | Nombre de nuitées Total (\$) |   |
|     |                                  | Ajouter                      |   |
|     | Sous-total hébergement : 0,00 \$ |                              |   |
|     |                                  |                              |   |
|     | Total de la demande :            | 0,00 \$                      |   |
|     |                                  |                              |   |

Pour la dépense pour l'hébergement, vous sélectionnez une date et un nombre de nuitées et vous cliquez sur le bouton « *Ajouter* ». Le calcul s'effectue alors en fonction des barèmes en vigueur.

#### 6. Section « Frais de garde » du formulaire

|                       | EMPLISSE       | Z             |            |            |        |      |            |         |  |
|-----------------------|----------------|---------------|------------|------------|--------|------|------------|---------|--|
| Frais de garde        |                |               |            |            |        |      |            |         |  |
|                       | Date           | No. d'enfants | Avant-midi | Après-midi | Soirée | Nuit | Total (\$) |         |  |
|                       |                |               |            |            |        |      |            | Ajouter |  |
| Sous-total frais de ( | garde: 0,00 \$ |               |            |            |        |      |            |         |  |
|                       |                |               |            |            |        |      |            |         |  |

Pour les dépenses relatives aux frais de garde, sélectionnez une date, un nombre d'enfants et une ou des plages horaires. Il faut cliquer sur le bouton « *Ajouter* » pour chaque journée visée par la demande.

Le calcul se fait automatiquement en fonction des barèmes en vigueur.

## 7. Section remboursement des frais de « Stationnement » du formulaire

| $\mathcal{P}$ | REMPLISSEZ                                                                                                    |
|---------------|----------------------------------------------------------------------------------------------------|
| -             | Stationnement                                                                                                    |
|               | Date       Montant (\$)         Ajouter         Pièce jointe :       Parcourir         Je souhaite envoyer mes pièces justificatives par courrier régulier :       Oui       Non |
|               | Sous-total stationnement : 0,00 \$                                                                                                    |

Le remboursement des dépenses de stationnement est fait sur <u>présentation de</u> <u>pièces justificatives seulement.</u>

Vous devez indiquer la date et le montant et joindre votre reçu comme pièce jointe.

La pièce justificative peut être numérisée et jointe au formulaire. Si vous utilisez un téléphone intelligent ou une tablette pour remplir le formulaire, vous pouvez également photographier votre pièce justificative et joindre la ou les photos comme pièce jointe.

Dans la situation où vous n'avez pas à votre disposition un dispositif pour numériser ou photographier votre pièce justificative, répondez « *Oui* » à « *Je souhaite envoyer mes pièces justificatives par courrier régulier* ».

Lorsque vous avez terminé de remplir votre formulaire, une instruction s'affiche afin de vous indiquer comment acheminer vos pièces à la bonne adresse postale avec le numéro de référence pour accéder à la demande.

#### 8. Section remboursement des frais de « Taxi » du formulaire

| Taxi                                                                            |  |
|---------------------------------------------------------------------------------|--|
| Date Montant (\$)                                                               |  |
| Pièce jointe :                                                                  |  |
| Je souhaite envoyer mes pièces justificatives par courrier régulier : Oul O Non |  |
| Sous-total taxi : 0,00 \$                                                       |  |

Le remboursement des dépenses de taxi est fait sur <u>présentation de pièces</u> justificatives seulement.

Pour faire une demande de remboursement, vous devez indiquer la date et le montant en plus d'ajouter votre reçu comme pièce jointe.

La pièce justificative peut être numérisée et jointe au formulaire. Si vous utilisez un téléphone intelligent ou une tablette pour remplir le formulaire, vous pouvez également photographier votre pièce justificative et joindre la ou les photos comme pièce jointe.

Dans la situation où vous n'avez pas à votre disposition un dispositif pour numériser ou photographier votre pièce justificative, répondez « *Oui* » à « *Je souhaite envoyer mes pièces justificatives par courrier régulier* ».

Lorsque vous avez terminé de remplir votre formulaire, une instruction s'affiche afin de vous indiquer comment acheminer vos pièces à la bonne adresse postale avec le numéro de référence pour accéder à la demande.

#### 9. Section remboursement « Autre dépense » du formulaire

| ᢏ≫⊤ | REMPLISSEZ                                                                    |  |
|-----|-------------------------------------------------------------------------------|--|
|     | Autre dépense                                                                 |  |
|     | Date Montant (\$) Description                                                 |  |
|     |                                                                               |  |
|     | Pièce jointe : Parcourir                                                      |  |
|     | Je souhaite envoyer mes pièces justificatives par courrier régulier : Oui ONO |  |
|     | Sous-total autre dépense : 0,00 S                                             |  |
|     | Total de la demande : 0,00 \$                                                 |  |
|     |                                                                               |  |

Le remboursement d'« *Autre dépense* » est fait sur <u>présentation de pièces</u> justificatives seulement.

Pour faire une demande de remboursement, vous devez indiquer la date et le montant en plus d'ajouter une pièce justificative comme pièce jointe.

La pièce justificative peut être numérisée et jointe au formulaire. Si vous utilisez un téléphone intelligent ou une tablette pour remplir le formulaire, vous pouvez également photographier votre pièce justificative et joindre la ou les photos comme pièce jointe.

Dans la situation où vous n'avez pas à votre disposition un dispositif pour numériser ou photographier votre pièce justificative, répondez « *Oui* » à « *Je souhaite envoyer mes pièces justificatives par courrier régulier* ».

Lorsque vous avez terminé de remplir votre formulaire, une instruction s'affiche afin de vous indiquer comment acheminer vos pièces à la bonne adresse postale avec le numéro de référence pour accéder à la demande.

#### **10.** Dernière étape pour compléter votre réclamation

Tout au long du remplissage, le système calcule le total de la demande.

| ᡌ | CONFIRMEZ             |         |  |  |
|---|-----------------------|---------|--|--|
|   | Total de la demande : | 0,00 \$ |  |  |
| _ |                       |         |  |  |

Avant d'envoyer son formulaire, vous devez confirmer que les renseignements fournis sont exacts.

| €≫ | ENVOYEZ           |  |
|----|-------------------|--|
| •  | Envoyer Brouillon |  |
|    |                   |  |

Une option de brouillon est également mise à votre disposition. En cliquant sur le bouton « **Brouillon** », un message s'affiche indiquant les instructions à suivre pour revenir au formulaire.

Toutes les données entrées sont conservées, mais l'identification doit être refaite : entrée du code d'accès et du numéro de syndicat.

#### Félicitations !

Vous avez bien rempli votre formulaire de réclamation.